# Ghid de instalare și configurare rapidă Start aici

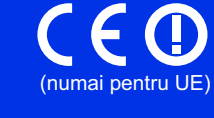

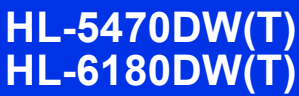

Pentru a configura și instala corect produsul, citiți mai întâi Ghid de siguranța produsului, apoi acest Ghid de instalare și configurare rapidă.

Pentru a vizualiza Ghid de instalare și configurare rapidă în alte limbi, vă rugăm să vizitați http://solutions.brother.com/.

### 🖉 Notă

Nu toate modelele sunt disponibile în toate țările.

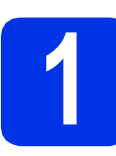

## Despachetați aparatul

|           | <u>AVERTIZARE</u> indică o situație potențial periculoasă care, dacă nu este evitată, poate avea ca rezultat decesul sau rănirea gravă. |
|-----------|----------------------------------------------------------------------------------------------------|
| 🛦 ATENȚIE | <u>ATENȚIE</u> indică o situație potențial periculoasă care, dacă nu este evitată, poate avea ca rezultat rănirea minoră sau moderată.  |

## AVERTIZARE

- La ambalarea aparatului dumneavoastră au fost folosite pungi din plastic. Pungile de plastic nu sunt jucării. Pentru a evita producerea unor accidente prin sufocare, nu lăsați aceste pungi la îndemâna bebeluşilor şi a copiilor şi aruncați-le în mod corespunzător.
- Dacă utilizați o tavă inferioară, NU transportați aparatul împreună cu aceasta, deoarece puteți fi rănit sau puteți deteriora aparatul din cauza faptului că tava inferioară nu este ataşată la acesta.

### 🖉 Notă

• Păstrați un spațiu minim în jurul aparatului, conform indicațiilor din figură.

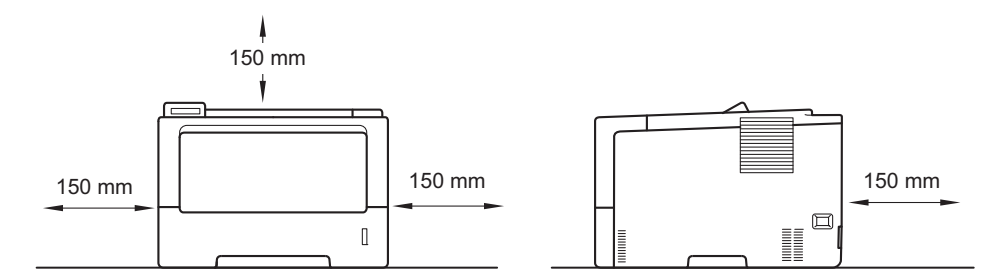

- · Componentele incluse în cutie pot varia în funcție de țara dumneavoastră.
- Vă recomandăm să păstrați ambalajul original.
- Ilustrațiile din acest Ghid de instalare și configurare rapidă sunt bazate pe modelul HL-5470DW.
- Cablul de interfață nu este un accesoriu standard. Cumpărați un cablu de interfață adecvat pentru conexiunea pe care doriți să o utilizați (USB sau rețea).

### Cablu USB

Vă recomandăm să folosiți un cablu USB 2.0 (Tip A/B) care să nu fie mai lung de 2 metri.

### Cablu de rețea

Pentru HL-5470DW(T), utilizați un cablu bifilar torsadat intermediar de Categoria 5 (sau mai mare) pentru rețele 10BASE-T, 100BASE-TX Fast Ethernet.

Pentru HL-6180DW(T), utilizați un cablu bifilar torsadat intermediar izolat de Categoria 5e (sau mai mare) (STP) pentru rețele 10BASE-T, 100BASE-TX Fast Ethernet sau 1000BASE-T Gigabit Ethernet. Când conectați aparatul la o rețea Gigabit Ethernet, utilizați dispozitive de rețea compatibile cu 1000BASE-T.

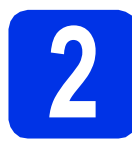

# Scoateți ambalajul în care este împachetat aparatul

### Important

NU conectați cablul de alimentare cu curent alternativ încă.

- Înlăturați benzile de împachetare de pe exteriorul aparatului.
- Deschideți tava MF 1 şi scoateți banda de ambalaj 2 de pe suportul tăvii MF, apoi închideți tava MF.

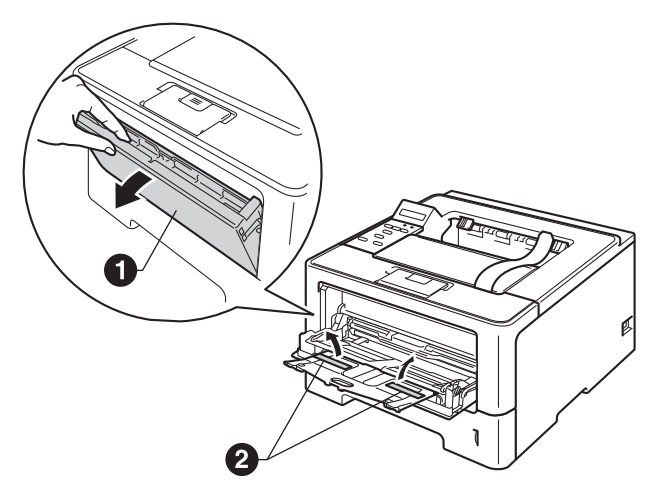

C Apăsați pe butonul de eliberare a capacului frontal şi deschideți capacul frontal. Scoateți pachetul de siliciu 1.

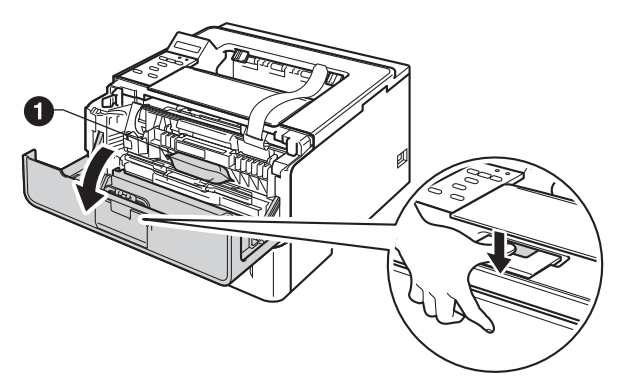

## ▲ ATENȚIE

NU ingerați pachetul de silicagel. Acesta trebuie aruncat. Dacă este ingerat, solicitați imediat îngrijiri medicale. **d** Scoateți ansamblul unității cilindru și cartușului de toner.

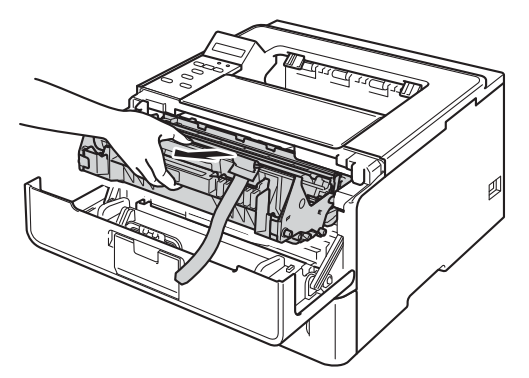

Îndepărtați materialul de protecție portocaliu de pe ansamblul unității cilindrului şi cartuşului de toner.

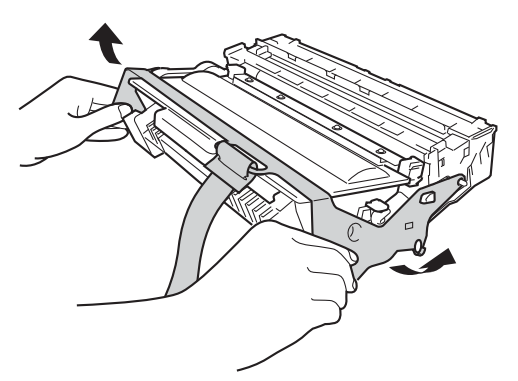

Țineți ansamblul unității cilindrului și cartușului de toner în poziție orizontală cu ambele mâini și deplasați-l de câteva ori dintr-o parte în alta pentru a distribui uniform tonerul în interiorul cartușului.

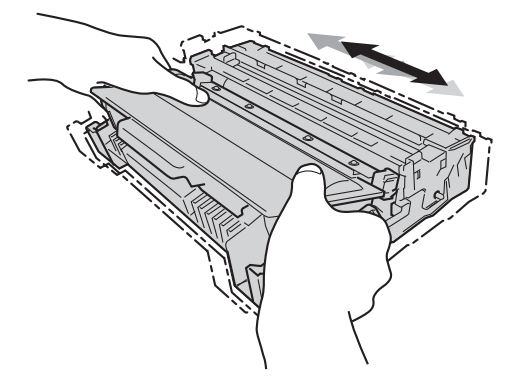

Remontați ferm în aparat ansamblul unității cilindru și cartușului de toner.

f

g

h Închideți capacul frontal al aparatului.

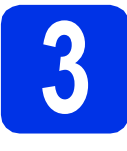

# Încărcați hârtie în tava de hârtie

- a Trageți tava de hârtie complet în afara aparatului.
- b În timp ce apăsati pe maneta verde de eliberare a ghidajului pentru hârtie 1, împingeți ghidajele pentru hârție la marginile hârtiei astfel încât acestea să corespundă cu formatul de hârtie încărcat în tavă. Verificați dacă ghidajele sunt fixate bine în sloturi.

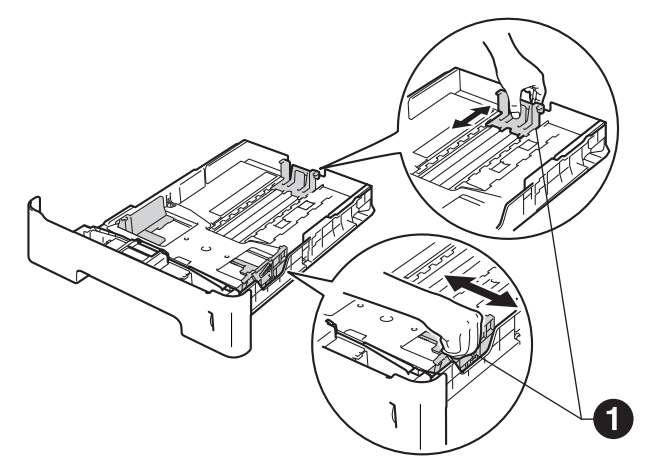

### 🖉 Notă

În cazul hârtiei de dimensiune Legal sau Folio, apăsați pe butonul de eliberare 1 din partea inferioară a tăvii de hârtie, apoi scoateți partea posterioară a tăvii de hârtie.

(Hârtia de dimensiune Legal sau Folio nu este disponibilă în unele regiuni.)

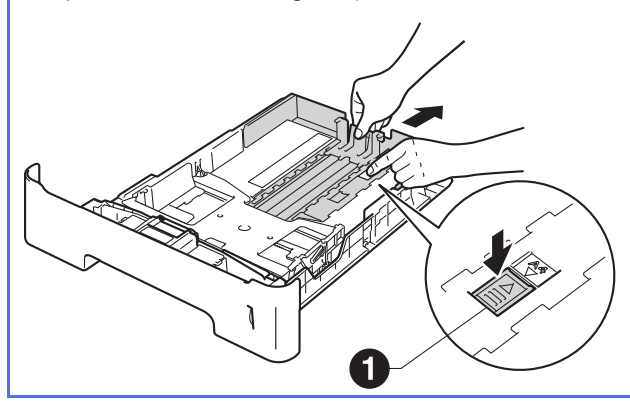

- С Răsfoiți bine hârtia pentru a evita blocajele și problemele de alimentare cu hârtie.
- d Puneți hârtia în tavă și verificați dacă:
  - Teancul nu depăşeşte marcajul de încărcare maximă cu hârtie (▼▼▼) ①. Supraîncărcarea tăvii de hârtie poate cauza blocaje de hârtie.
  - Hârtia este aşezată cu fața pe care se va face imprimarea în jos.
  - Ghidajele pentru hârtie ating marginile hârtiei, astfel încât alimentarea să se realizeze corect.

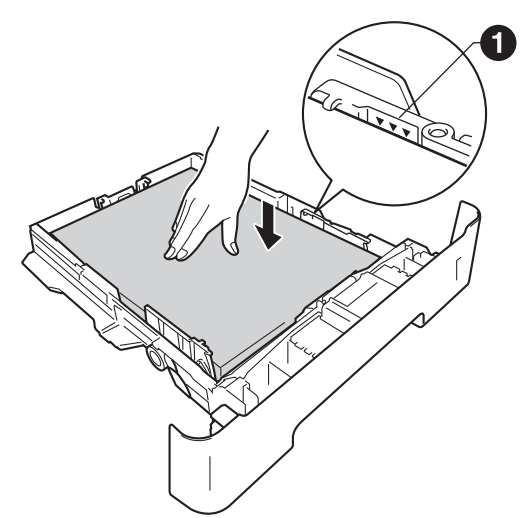

- e Împingeți cu putere tava de hârtie în aparat. Verificați că tava a fost complet introdusă în aparat.
  - Ridicați clapeta de suport 1 pentru a împiedica hârtia să alunece de pe tava de hârtie orientată cu fața în jos.

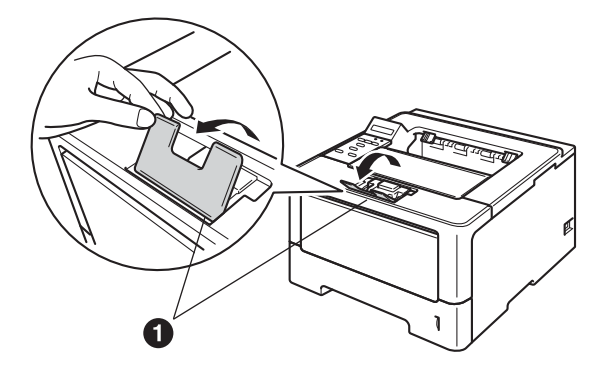

f

Pentru mai multe informații despre tipurile de hârtie recomandate, consultați Hârtie și suporturi de imprimare recomandate din Manual de utilizare.

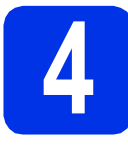

# Porniți aparatul

### Important

NU conectați cablul de interfață în acest moment.

- Conectați cablul de alimentare cu curent alternativ la aparat, apoi conectați-l la o priză de curent alternativ.
- Aduceți întrerupătorul de rețea al aparatului în poziția Pornit.

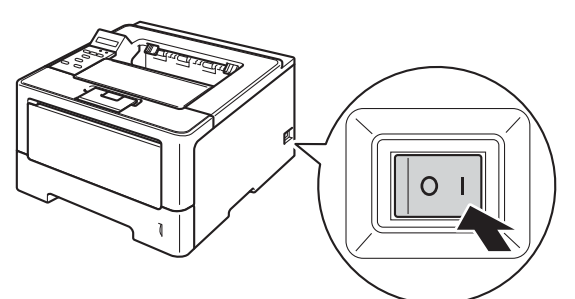

5

## Configurare fără fir (dacă este necesară)

Pentru o configurație fără fir utilizând un computer Macintosh sau un dispozitiv mobil, mergeți la **a**. Pentru utilizatorii de computere Windows<sup>®</sup> (toate conexiunile) și de computere Macintosh care utilizează conexiuni USB și conexiuni de rețea cu fir, mergeți la **b**.

Apoi mergeți la pasul **9** de la pagina 14 pentru a continua configurarea fără fir.

După ce terminați configurarea fără fir, trebuie să reveniți la pasul **6** pentru a finaliza configurarea aparatului.

## 🖉 Notă

Dacă doriți să schimbați mai întâi limba de afişare a aparatului, puteți selecta No pentru a putea configura setările fără fir ulterior.

Dacă utilizați un computer Windows<sup>®</sup> sau doriți să conectați un computer Macintosh utilizând conexiuni USB sau conexiuni de rețea cu fir, apăsați pe ▼ pentru a selecta No.

Apoi mergeți la pasul 6.

Configurarea fără fir pentru utilizatorii de computere Windows<sup>®</sup> va fi realizată în paşi ulteriori.

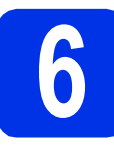

# Imprimați o pagină de test

Apăsați pe Go. Aparatul va imprima o pagină de test. Verificați dacă pagina de test este imprimată corect.

### 🖉 Notă

Această funcție nu va fi disponibilă după prima acțiune de imprimare pe care o trimiteți de pe computer.

7 Setaț

# Setați limba

Apăsați pe ▲ sau pe ▼ pentru a alege General Setup.

Apăsați pe **OK**.

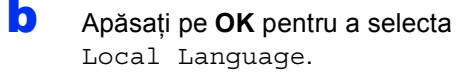

- C Apăsați pe ▲ sau pe ▼ pentru a alege limba. Apăsați pe OK.
- Apăsați pe Cancel.

Acum mergi la

pagina următoare pentru a instala driverul de imprimantă.

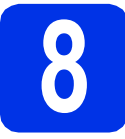

# Alegeți tipul conexiunii

Aceste instrucțiuni de instalare sunt pentru Windows® XP Home/XP Professional/XP Professional x64 Edition, Windows Vista®, Windows® 7, Windows Server® 2003/2003 x64 Edition/2008/2008 R2 si Mac OS X (versiunile 10.5.8, 10.6.x și 10.7.x).

### 🖉 Notă

Ne puteți vizita la adresa http://solutions.brother.com/, unde puteți obține asistență pentru produse, cele mai recente actualizări de drivere și utilitare și răspunsuri la întrebări frecvente și cu caracter tehnic.

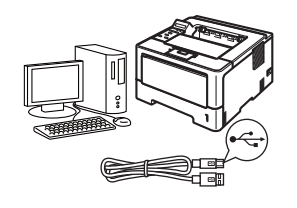

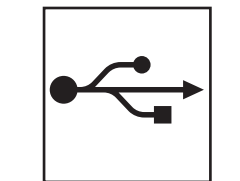

# Pentru utilizatorii interfeței USB

Windows<sup>®</sup>, mergeți la pagina 6 Macintosh, mergeți la pagina 8

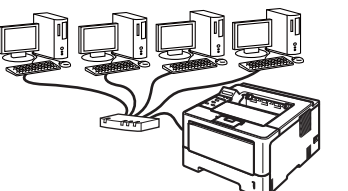

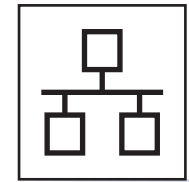

# Pentru utilizatorii rețelelor cu fir

Pentru utilizatorii de rețea fără fir

Windows®, mergeți la pagina 9 Macintosh, mergeți la pagina 13

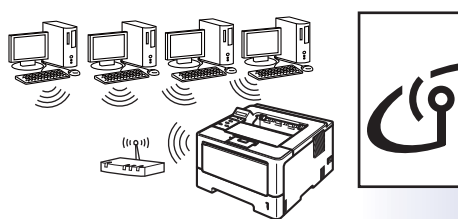

Windows<sup>®</sup> și Macintosh, mergeți la pagina 14

### 🖉 Notă

Pentru a conecta un dispozitiv iOS sau Android™ ori un Windows® Phone la aparatul Brother utilizând Wi-Fi Direct™, descărcați Manual de utilizare Wi-Fi Direct™ de la adresa http://solutions.brother.com/.

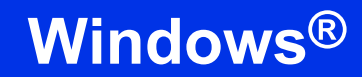

## Pentru utilizatorii de cablu de interfață USB pentru Windows®

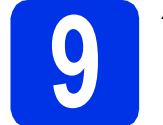

# Înainte de instalare

USB

- Calculatorul dumneavoastră trebuie să fie PORNIT şi trebuie să utilizați un cont cu drepturi de administrator.
- Opriți aparatul şi asigurați-vă că la aparat NU este conectat cablul de interfață USB. Dacă ați conectat deja cablul, deconectați-l.

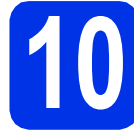

## Instalați driverul de imprimantă

Introduceți discul CD-ROM de instalare în unitatea CD-ROM. Dacă vi se solicită, selectați modelul şi limba.

### 🖉 Notă

Dacă ecranul Brother nu se afişează automat, accesați **My Computer (Computer)** (Computerul meu (Computer)), faceți dublu clic pe pictograma CD-ROM, apoi faceți dublu clic pe start.exe.

Faceți clic pe Install Printer Driver (Instalare driver de imprimantă) şi apoi pe Yes (Da) dacă acceptați contractul de licență.

### 🖉 Notă

Pentru utilizatorii Windows Vista<sup>®</sup> și Windows<sup>®</sup> 7: când se afișează ecranul **User Account Control** (Control cont utilizator), faceți clic pe Allow (Se permit) sau pe Yes (Da).  Selectați Local Connection (USB) (Conexiune locală (USB)), apoi faceți clic pe Next (Urmatorul).

### 🖉 Notă

Dacă doriți să instalați driverul PS (driverul de imprimantă BR-Script3), selectați **Custom Install** (Instalare personalizată) și urmați instrucțiunile de pe ecran.

d

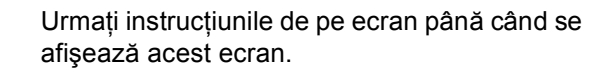

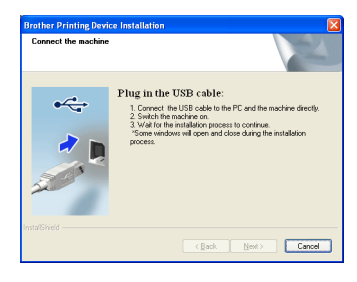

C C

Conectați cablul USB la portul USB marcat cu simbolul e pe aparatul dvs., apoi conectați cablul la computer.

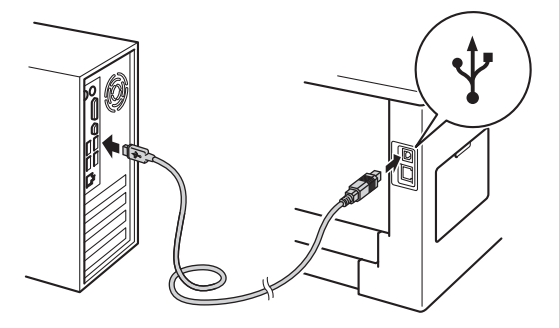

Porniți aparatul. Instalarea va porni automat.

### Important

NU apăsați pe comanda de anulare în niciunul dintre ecrane în timpul instalării. Afişarea tuturor ecranelor poate dura câteva secunde.

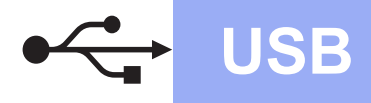

# **Windows**®

- g Atunci când se afişează ecranul On-Line Registration (Înregistrare online), efectuați selecția și urmați instrucțiunile de pe ecran. După ce finalizați procesul de înregistrare, faceți clic pe Next (Urmatorul).
- h Atunci când se afişează ecranul Setup Complete (Instalare completă), bifați caseta acțiunii pe care doriți să o efectuați, apoi faceți clic pe Finish (Finalizare).

### 🖉 Notă

În funcție de setările dumneavoastră de securitate, este posibil ca în momentul utilizării aparatului sau a software-ului acestuia să se afişeze o fereastră Windows® Security sau a unui software antivirus. Acceptați sau permiteți ferestrei să continue.

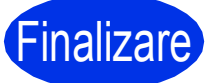

## Finalizare Instalarea s-a încheiat.

### 🖉 Notă

### Driver de imprimantă XML Paper Specification

Driverul de imprimantă XML Paper Specification este cel mai potrivit driver pentru Windows Vista® și Windows<sup>®</sup> 7 când tipăriți din aplicațiile care utilizează documente XML Paper Specification. Descărcați cel mai recent driver accesând Brother Solutions Center, la http://solutions.brother.com/.

## Pentru utilizatorii de cablu de interfață USB pentru Macintosh

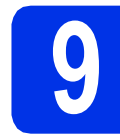

# Înainte de instalare

USB

а Asigurați-vă că aparatul dumneavoastră este conectat la priza de curent și că ați PORNIT calculatorul Macintosh. Trebuie să utilizati un cont cu drepturi de administrator.

### Important

Pentru cei care utilizează Mac OS X 10.5.7 sau versiuni inferioare: efectuati upgrade la Mac OS X 10.5.8 - 10.7.x. (Pentru cele mai recente drivere și informații despre sistemul de operare Mac OS X pe care îl utilizați, vizitați http://solutions.brother.com/.)

### 🖉 Notă

Dacă doriți să adăugați driverul PS (driverul de imprimantă BR-Script3), accesați Brother Solutions Center la adresa

http://solutions.brother.com/ și vizitați întrebările frecvente din pagina modelului dvs. pentru a afla instrucțiunile corespunzătoare.

b Conectati cablul USB la portul USB marcat cu simbolul e pe aparatul dvs., apoi conectati cablul la computerul Macintosh.

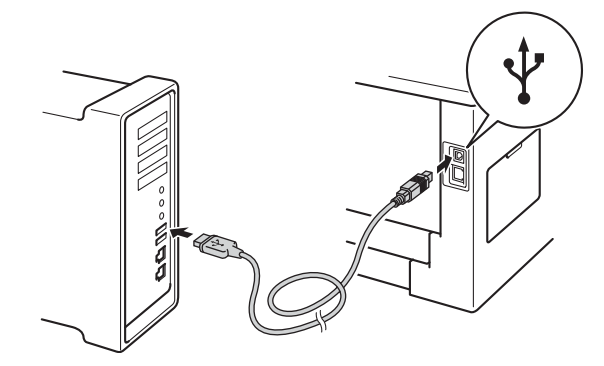

С Asigurați-vă că întrerupătorul de rețea al aparatului este în poziția pornit.

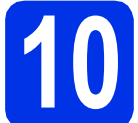

## Instalați driverul de imprimantă

- а Introduceți discul CD-ROM de instalare în unitatea CD-ROM.
- b Faceți dublu clic pe pictograma Start Here OSX (Pornire OSX). Dacă vi se solicită, selectați modelul aparatului dvs.
- С Selectati Local Connection (USB) (Conexiune locală (USB)), apoi faceți clic pe Next (Urmatorul). Urmați instrucțiunile de pe ecran.

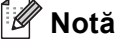

Este posibil ca instalarea să dureze câteva minute.

- d Selectați aparatul din listă, apoi faceți clic pe OK.
- e Când se afişează acest ecran, faceți clic pe Next (Urmatorul).

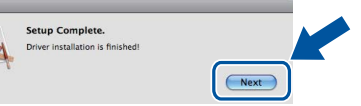

### 🖉 Notă

Atunci când se afişează ecranul Brother Support (Asistență Brother), efectuați selecția și urmați instrucțiunile de pe ecran.

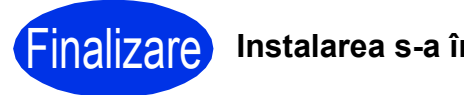

Instalarea s-a încheiat.

Pentru utilizatorii de cablu de interfață de rețea cu fir pentru Windows<sup>®</sup> (pentru utilizatorii de rețele Peer-to-Peer (sistem de interconectare directă în rețea))

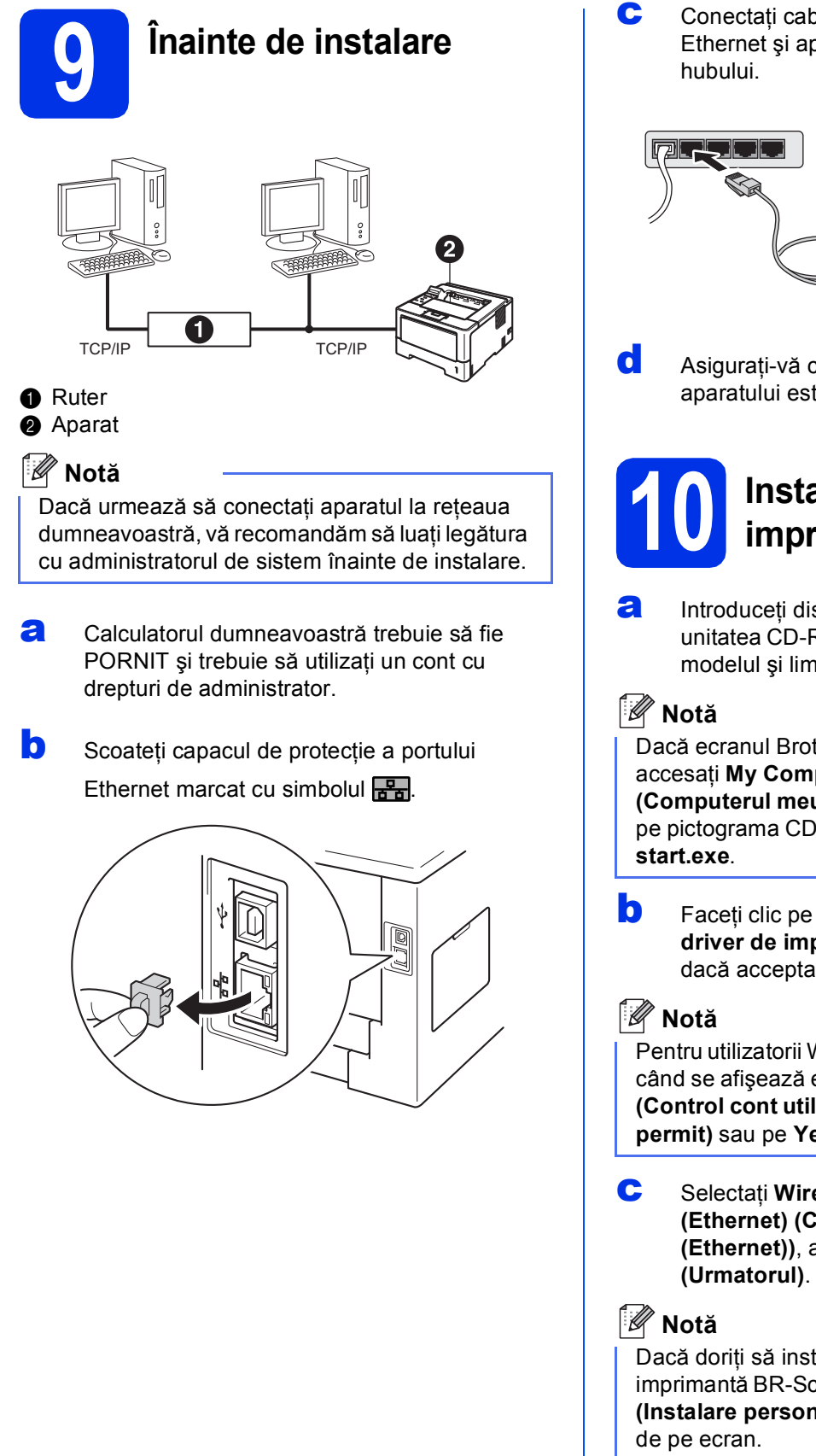

Conectați cablul de interfață de rețea la portul Ethernet şi apoi conectați-l la un port liber al hubului.

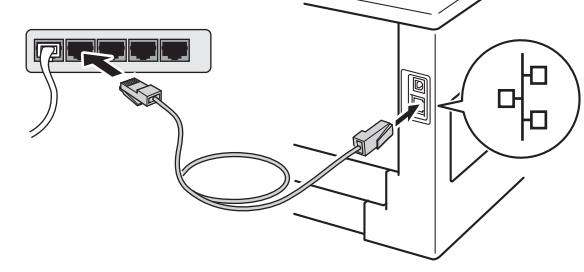

Asigurați-vă că întrerupătorul de rețea al aparatului este în poziția pornit.

# Instalați driverul de imprimantă

Introduceți discul CD-ROM de instalare în unitatea CD-ROM. Dacă vi se solicită, selectați modelul şi limba.

Dacă ecranul Brother nu se afişează automat, accesați **My Computer (Computer)** (Computerul meu (Computer)), faceți dublu clic pe pictograma CD-ROM, apoi faceți dublu clic pe start.exe.

Faceți clic pe **Install Printer Driver (Instalare driver de imprimantă)** și apoi pe **Yes (Da)** dacă acceptați contractul de licență.

Pentru utilizatorii Windows Vista<sup>®</sup> şi Windows<sup>®</sup> 7: când se afişează ecranul **User Account Control** (Control cont utilizator), faceți clic pe Allow (Se permit) sau pe Yes (Da).

C Selectați Wired Network Connection (Ethernet) (Conexiune de rețea prin cablu (Ethernet)), apoi faceți clic pe Next (Urmatorul).

Dacă doriți să instalați driverul PS (driverul de imprimantă BR-Script3), selectați **Custom Install** (Instalare personalizată) și urmați instrucțiunile de pe ecran.

Rețea cu fir

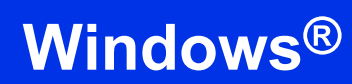

C Selectați Brother Peer-to-Peer Network Printer (Brother imprimantă de rețea punct-la-punct), apoi faceți clic pe Next (Urmatorul).

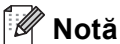

Selectați opțiunea setării de firewall, apoi faceți clic pe **Next (Urmatorul)**.

е

Instalarea va porni automat.

### Important

NU apăsați pe comanda de anulare în niciunul dintre ecrane în timpul instalării. Afişarea tuturor ecranelor poate dura câteva secunde.

### 🖉 Notă

- Dacă vi se solicită, selectați aparatul dvs. din listă, apoi faceți clic pe **Next (Urmatorul)**.
- Dacă la rețea sunt conectate mai multe aparate de acelaşi model, se vor afişa adresele IP şi numele nodurilor pentru a vă ajuta să identificați aparatul dvs.
- Atunci când se afişează ecranul On-Line Registration (Înregistrare online), efectuați selecția şi urmați instrucțiunile de pe ecran. După ce finalizați procesul de înregistrare, faceți clic pe Next (Urmatorul).
- Atunci când se afişează ecranul Setup Complete (Instalare completă), bifați caseta acțiunii pe care doriți să o efectuați, apoi faceți clic pe Finish (Finalizare).

### 🖉 Notă

În funcție de setările dumneavoastră de securitate, este posibil ca în momentul utilizării aparatului sau a software-ului acestuia să se afișeze o fereastră Windows<sup>®</sup> Security sau a unui software antivirus. Acceptați sau permiteți ferestrei să continue.

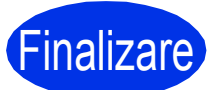

Instalarea s-a încheiat.

### 🖉 Notă

### Driver de imprimantă XML Paper Specification

Driverul de imprimantă XML Paper Specification este cel mai potrivit driver pentru Windows Vista<sup>®</sup> și Windows<sup>®</sup> 7 când tipăriți din aplicațiile care utilizează documente XML Paper Specification. Descărcați cel mai recent driver accesând Brother Solutions Center, la http://solutions.brother.com/. Pentru utilizatorii de cablu de interfață de rețea cu fir pentru Windows<sup>®</sup> (pentru utilizatorii de rețele partajate)

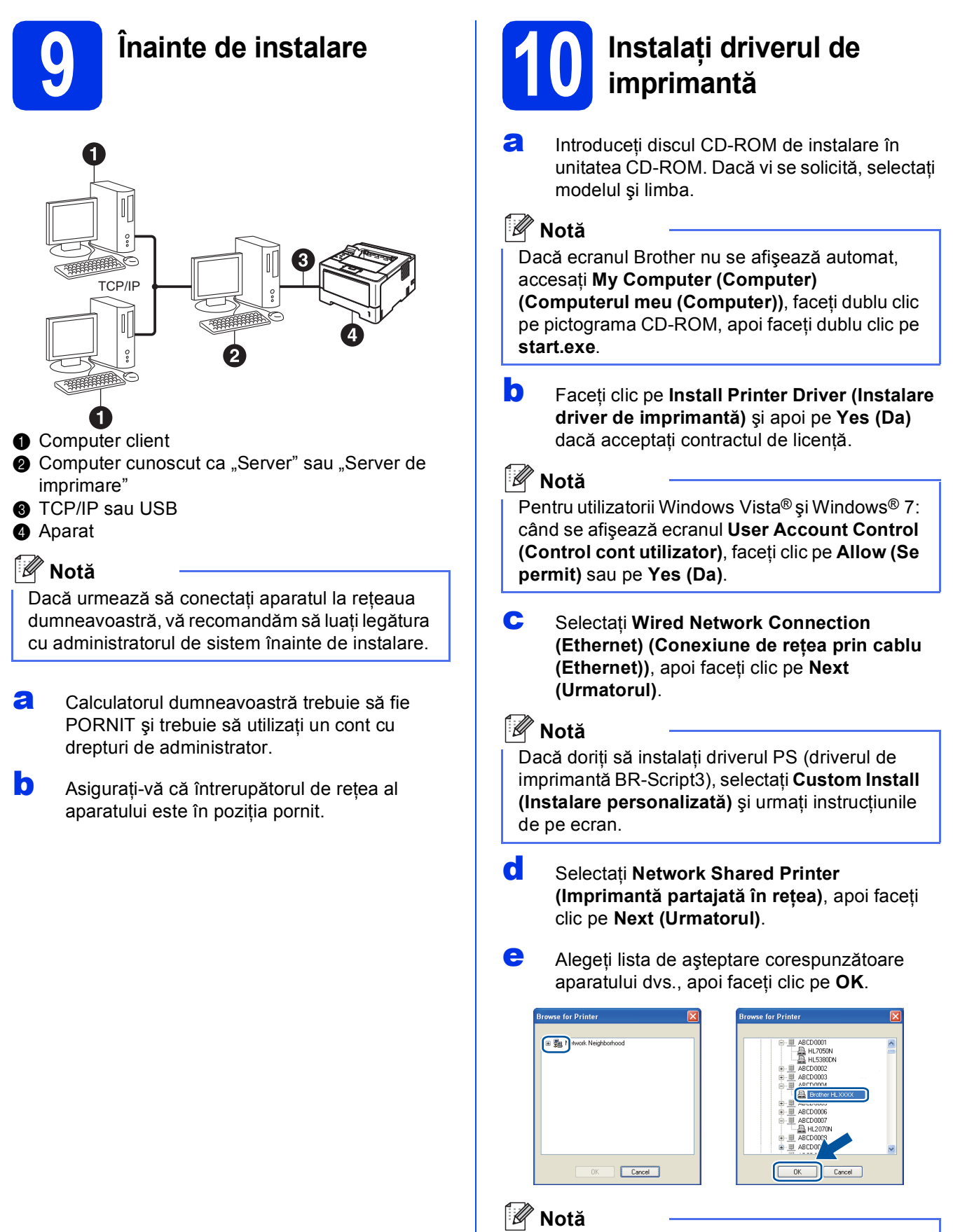

Dacă nu cunoașteți locația sau numele cozii aparatului în rețea, contactați administratorul.

Windows®

Macintosh

Rețea cu fir

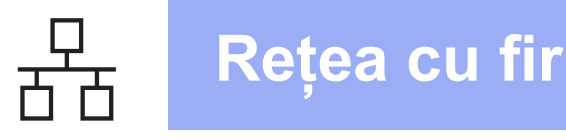

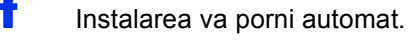

### Important

NU apăsați pe comanda de anulare în niciunul dintre ecrane în timpul instalării. Afişarea tuturor ecranelor poate dura câteva secunde.

- g Atunci când se afişează ecranul On-Line **Registration (Înregistrare online)**, efectuați selecția și urmați instrucțiunile de pe ecran. După ce finalizați procesul de înregistrare, faceți clic pe Next (Urmatorul).
- h Atunci când se afişează ecranul Setup Complete (Instalare completă), bifați caseta acțiunii pe care doriți să o efectuați, apoi faceți clic pe Finish (Finalizare).

### 🖉 Notă

În funcție de setările dumneavoastră de securitate, este posibil ca în momentul utilizării aparatului sau a software-ului acestuia să se afişeze o fereastră Windows® Security sau a unui software antivirus. Acceptați sau permiteți ferestrei să continue.

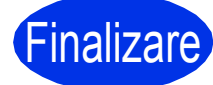

Finalizare Instalarea s-a încheiat.

### 🖉 Notă

### Driver de imprimantă XML Paper Specification

Driverul de imprimantă XML Paper Specification este cel mai potrivit driver pentru Windows Vista® și Windows<sup>®</sup> 7 când tipăriți din aplicațiile care utilizează documente XML Paper Specification. Descărcati cel mai recent driver accesând Brother Solutions Center, la http://solutions.brother.com/.

# Pentru utilizatorii de cablu de interfață de rețea cu fir pentru Macintosh

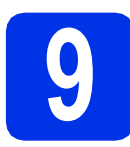

# Înainte de instalare

а Asigurați-vă că aparatul dumneavoastră este conectat la priza de curent și că ați PORNIT calculatorul Macintosh. Trebuie să utilizați un cont cu drepturi de administrator.

### Important

Pentru cei care utilizează Mac OS X 10.5.7 sau versiuni inferioare: efectuati upgrade la Mac OS X 10.5.8 - 10.7.x. (Pentru cele mai recente drivere și informații despre sistemul de operare Mac OS X pe care îl utilizați, vizitați http://solutions.brother.com/.)

### 🖉 Notă

b

Dacă doriți să adăugați driverul PS (driverul de imprimantă BR-Script3), accesați Brother Solutions Center la adresa

http://solutions.brother.com/ și vizitați întrebările frecvente din pagina modelului dvs. pentru a afla instrucțiunile corespunzătoare.

Scoateti capacul de protectie a portului Ethernet marcat cu simbolul

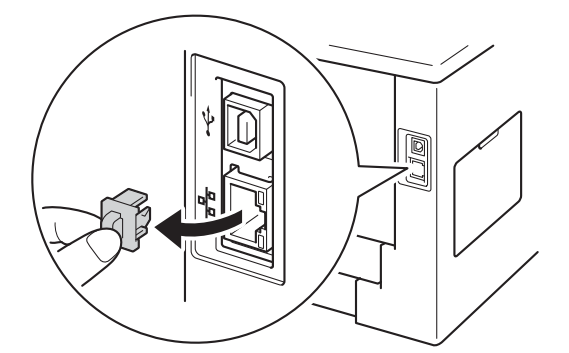

С Conectați cablul de interfață de rețea la portul Ethernet și apoi conectați-l la un port liber al hubului.

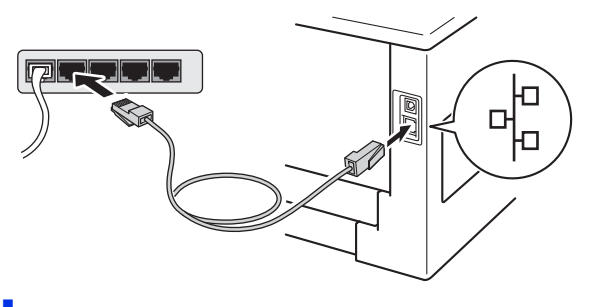

d Asigurați-vă că întrerupătorul de rețea al aparatului este în poziția pornit.

# Instalați driverul de imprimantă

- а Introduceți discul CD-ROM de instalare în unitatea CD-ROM.
- b Faceți dublu clic pe pictograma Start Here OSX (Pornire OSX). Dacă vi se solicită, selectați modelul aparatului dvs.
- С Selectati Wired Network Connection (Ethernet) (Conexiune de rețea prin cablu (Ethernet)), apoi faceți clic pe Next (Urmatorul). Urmați instrucțiunile de pe ecran.

### 🖉 Notă

Este posibil ca instalarea să dureze câteva minute.

d Selectați aparatul din listă, apoi faceți clic pe OK.

### 🖉 Notă

Dacă la retea sunt conectate mai multe aparate de același model, se vor afișa adresele MAC (adresele Ethernet) după numele modelului.

е Când se afişează acest ecran, faceți clic pe Next (Urmatorul).

|   | Setup Complete.                  |      |
|---|----------------------------------|------|
| A | Driver installation is finished! |      |
| 4 |                                  |      |
|   |                                  | Next |

### 🖉 Notă

Atunci când se afişează ecranul Brother Support (Asistență Brother), efectuați selecția și urmați instrucțiunile de pe ecran.

Finalizare Instalarea s-a încheiat.

Rețea cu fir

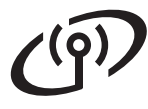

# Pentru utilizatorii de interfață de rețea fără fir

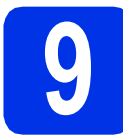

Înainte de a începe

### Important

- Dacă urmează să conectați aparatul la rețeaua dumneavoastră, vă recomandăm să luați legătura cu administratorul de sistem înainte de instalare. Înainte de a trece la această instalare, trebuie să cunoaşteți setările rețelei dumneavoastră fără fir.
- Dacă ați configurat anterior setările fără fir ale aparatului, trebuie să configurați setările rețelei locale (LAN) înainte de a putea configura din nou setările fără fir.
  - 1. Pe aparat, apăsați pe ▲ sau pe V pentru a selecta Rețea, apăsați pe OK.
  - 2. Apăsați pe ▲ sau pe V pentru a selecta Resetare retea, apoi apăsați pe OK.
  - 3. Atunci când se afișează Reboot OK?, apăsați pe ▲ pentru a selecta Da pentru reîncărcare.

### Modul Infrastructură

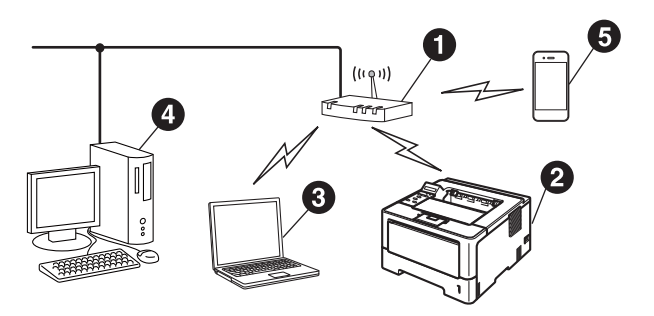

- Punct de acces/ruter fără fir
- Aparat de rețea fără fir (aparatul dvs.)
- Computer cu interfață fără fir conectat la punctul de acces/ruterul fără fir
- Computer cu interfață cu fir conectat la punctul de acces/ruterul fără fir
- Dispozitiv mobil conectat la punctul de acces/ruterul fără fir

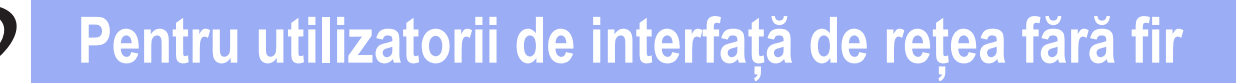

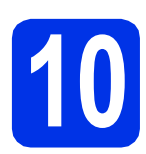

# Alegeți metoda de configurare fără fir

Următoarele instrucțiuni vă vor oferi trei metode de configurare a aparatului dvs. Brother într-o rețea fără fir. Dacă ați început configurarea fără fir de la pasul **5** de la pagina 4 (pentru computere Macintosh și dispozitive mobile), mergeți la metoda **b** (Expertul de configurare). Pentru toți ceilalți utilizatori, alegeți metoda pe care o preferați pentru mediul dvs.

### 🖉 Notă

Pentru a vă configura aparatul în orice alt mediu fără fir, puteți găsi instrucțiuni în Ghidul utilizatorului de rețea.

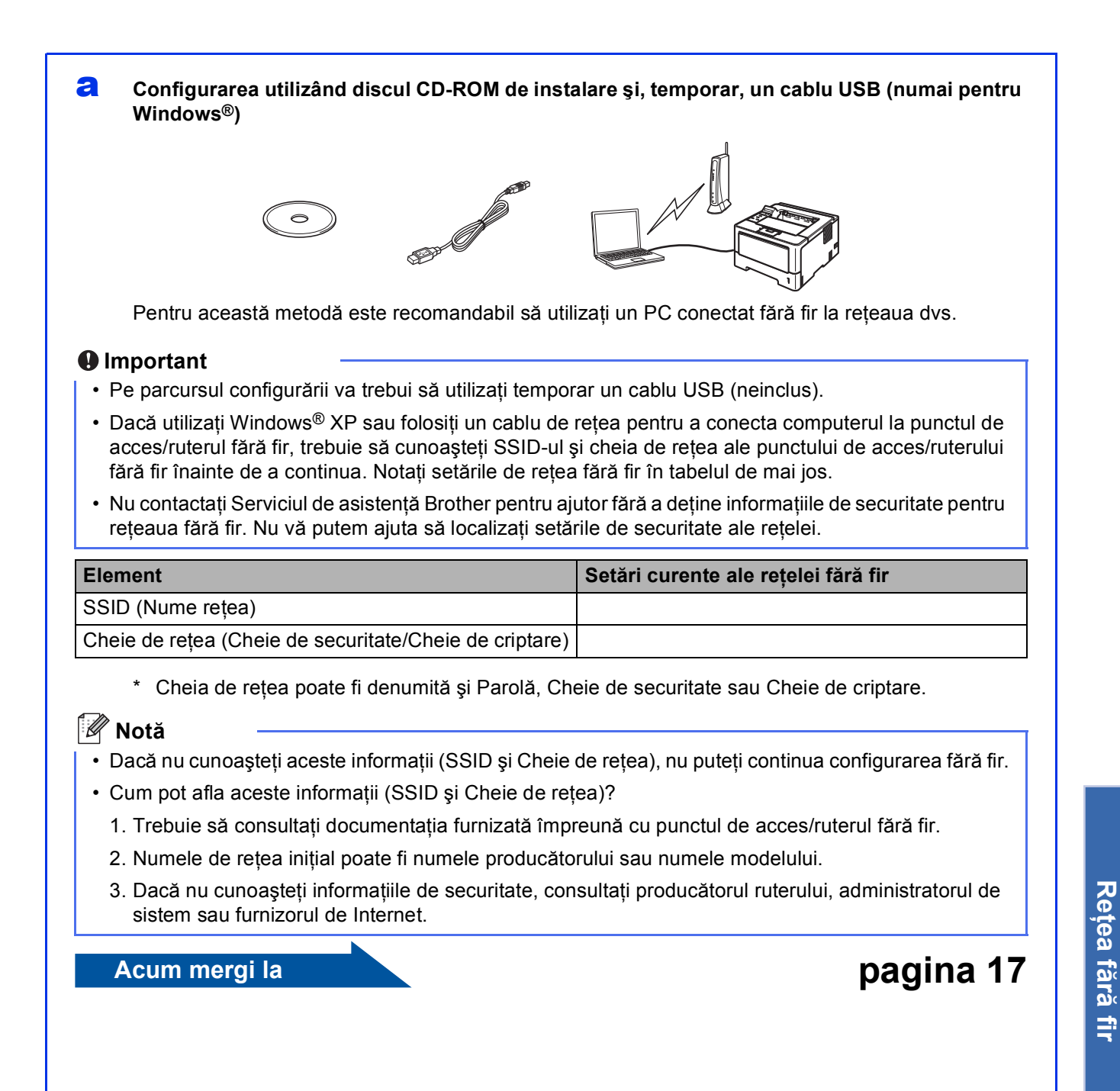

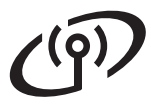

# Configurarea manuală din panoul de control utilizând Expertul de configurare (Macintosh, dispozitive mobile și Windows<sup>®</sup>)

Dacă punctul de acces/ruterul fără fir nu acceptă WPS (Wi-Fi Protected Setup™) sau AOSS™, **notați-vă setările de rețea fără fir** ale punctului de acces/ruterului fără fir în tabelul de mai jos.

### Important

Nu contactați Serviciul de asistență Brother pentru ajutor fără a deține informațiile de securitate pentru rețeaua fără fir. Nu vă putem ajuta să localizați setările de securitate ale rețelei.

| Element                                                | Setări curente ale rețelei fără fir |
|--------------------------------------------------------|-------------------------------------|
| SSID (Nume rețea)                                      |                                     |
| Cheie de rețea (Cheie de securitate/Cheie de criptare) |                                     |

\* Cheia de rețea poate fi denumită și Parolă, Cheie de securitate sau Cheie de criptare.

### 🦉 Notă

- Dacă nu cunoașteți aceste informații (SSID și Cheie de rețea), nu puteți continua configurarea fără fir.
- Cum pot afla aceste informații (SSID și Cheie de rețea)?
  - 1. Trebuie să consultați documentația furnizată împreună cu punctul de acces/ruterul fără fir.
  - 2. Numele de rețea inițial poate fi numele producătorului sau numele modelului.
  - 3. Dacă nu cunoașteți informațiile de securitate, consultați producătorul ruterului, administratorul de sistem sau furnizorul de Internet.

### Acum mergi la

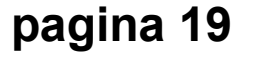

### C Configurare la prima apăsare utilizând WPS sau AOSS™ (Windows<sup>®</sup> şi Macintosh)

Dacă punctul de acces/ruterul fără fir acceptă configurare fără fir automată (la prima apăsare) (WPS sau AOSS™)

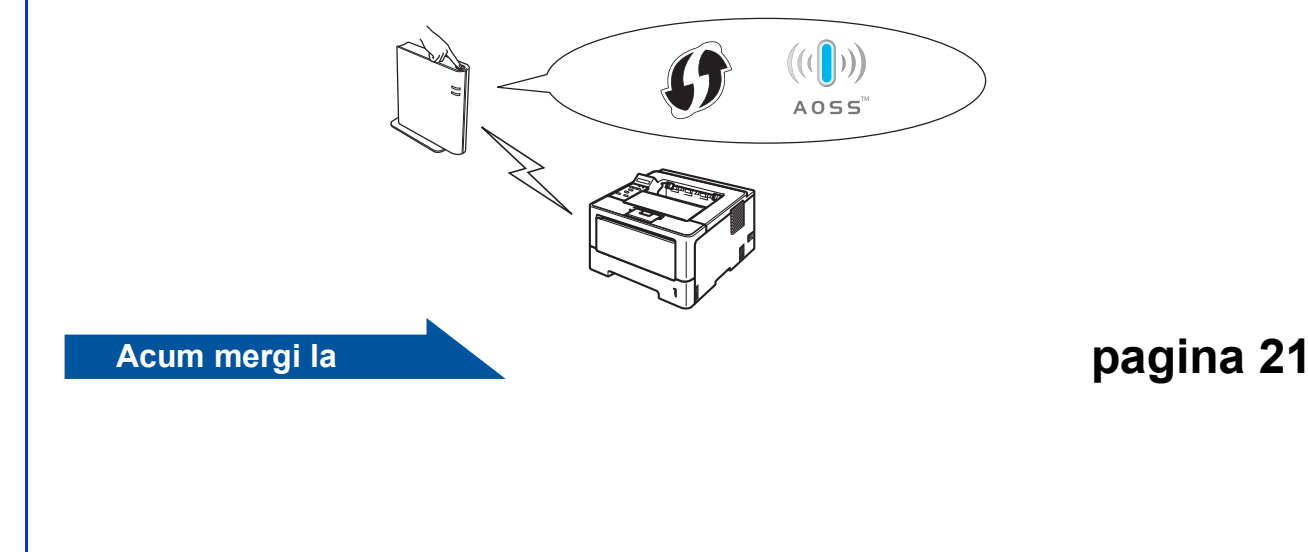

# Pentru utilizatorii de interfață de rețea fără fir

# Configurarea utilizând discul CD-ROM de instalare și, temporar, un cablu USB (numai pentru Windows®)

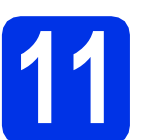

## Configurați setările fără fir

### Important

- Pe parcursul configurării va trebui să utilizați temporar un cablu USB (neinclus).
- Dacă utilizați Windows<sup>®</sup> XP sau folosiți un cablu de rețea pentru a conecta computerul la punctul de acces/ruterul fără fir, trebuie să cunoaşteți SSID-ul şi cheia de rețea ale punctului de acces/ruterului fără fir (notate la pasul **10-a** de la pagina 15) înainte de a continua.

### 🖉 Notă

Dacă utilizați aparatul într-o rețea fără fir compatibilă IEEE 802.1x, consultați *Utilizarea autentificării IEEE 802.1x* din *Ghidul utilizatorului de rețea*.

Introduceți discul CD-ROM de instalare în unitatea CD-ROM. Dacă vi se solicită, selectați modelul şi limba.

### 🖉 Notă

Dacă ecranul Brother nu se afişează automat, accesați **My Computer (Computer)** (Computerul meu (Computer)), faceți dublu clic pe pictograma CD-ROM, apoi faceți dublu clic pe start.exe.

Dacă acceptați contractul de licență, faceți clic pe Install Printer Driver (Instalare driver de imprimantă), apoi pe Yes (Da).

### 🖉 Notă

Pentru utilizatorii Windows Vista<sup>®</sup> şi Windows<sup>®</sup> 7: când se afişează ecranul **User Account Control** (Control cont utilizator), faceți clic pe Allow (Se permit) sau pe Yes (Da).

C Selectați Wireless Network Connection (Conexiune rețea fără fir), apoi faceți clic pe Next (Urmatorul).

### 🖉 Notă

Dacă doriți să instalați driverul PS (driverul de imprimantă BR-Script3), selectați **Custom Install** (Instalare personalizată) și urmați instrucțiunile de pe ecran.

C Selectați Brother Peer-to-Peer Network Printer (Brother imprimantă de rețea punct-la-punct) sau Network Shared Printer (Imprimantă partajată în rețea), apoi faceți clic pe Next (Urmatorul).

### 🖉 Notă

- Dacă selectați Network Shared Printer (Imprimantă partajată în rețea), alegeți coada corespunzătoare aparatului dvs., apoi faceți clic pe OK.
- Selectați opțiunea setării de firewall, apoi faceți clic pe **Next (Urmatorul)**.
- Selectați Yes, I have a USB cable to use for installation (Da, am un cablu USB pentru a-l utiliza la instalare.), apoi faceți clic pe Next (Urmatorul).

| Wireless Device Setup Wizard                                                                                          |  |  |
|----------------------------------------------------------------------------------------------------|--|--|
| Wireless Device Setup                                                                                                 |  |  |
| Using a USB cable temporarily connected to your wireless computer is the recommended<br>wireless installation method. |  |  |
| Do you have a USB cable?                                                                                              |  |  |
| P (Yes, There a USB cable to use for installation)                                                                    |  |  |
| C No, I do not have a USB cable.                                                                                      |  |  |
| Note: If you do not have a USB cable you can still setup your device wirely to the state of Method).                  |  |  |
| <back next=""> Cancel</back>                                                                                          |  |  |

### 🖉 Notă

f

Dacă se afișează ecranul **Important Notice** (Anunt Important), citiți notificarea. Bifați caseta după ce confirmați SSID-ul și cheia de rețea, apoi faceți clic pe Next (Urmatorul).

- Conectați temporar cablul USB (neinclus) direct la computer și la aparat.
- Procedaţi astfel:
  - Dacă se afişează ecranul Installation confirmation (Confirmarea instalării), bifați caseta, faceți clic pe Next (Urmatorul), apoi mergeți la h.
  - În caz contrar, mergeți la i.
- Dacă doriți să vă conectați cu SSID-ul listat, faceți clic pe Yes (Da). Faceți clic pe Next (Urmatorul) și mergeți la k.

| Detecting existing wireless network<br>settings on your Computer |                       | ரூ          |
|------------------------------------------------------------------|-----------------------|-------------|
| The wireless network settings of your computer or wireless a     | ccess point have been | n detected. |
| The wireless network name detected (Wireless Access Poin         | t/Router name):       |             |
| SSID: HELLO                                                      |                       |             |
| Would you like to connect to the wireless network using the      | se settings?          |             |
| © Yes                                                            |                       |             |
|                                                                  | Next 2                | Cancel      |

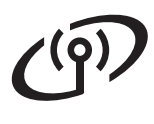

# Pentru utilizatorii de interfață de rețea fără fir

Expertul de configurare va căuta rețelele fără fir care pot fi accesate de aparatul dvs. Selectați SSID-ul pe care l-ați notat pentru rețea la pasul **10-a** de la pagina 15, apoi faceți clic pe Next (Urmatorul).

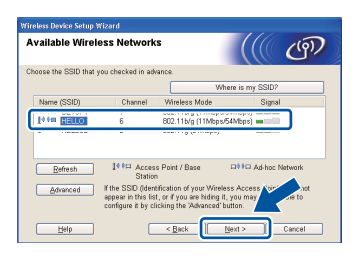

## 🖉 Notă

- Dacă lista este goală, verificați dacă punctul de acces/ruterul fără fir este alimentat electric şi transmite SSID-ul, apoi vedeți dacă aparatul şi punctul de acces/ruterul sunt în raza de acțiune a comunicației fără fir. Apoi faceți clic pe Refresh (Reactualizare).
- Dacă punctul de acces/ruterul fără fir este setat să nu difuzeze SSID-ul, îl puteți adăuga manual făcând clic pe butonul Advanced (Avansat). Urmați instrucțiunile de pe ecran pentru a introduce Name (SSID) (Nume (SSID)), apoi faceți clic pe Next (Urmatorul).

Introduceți valoarea pentru **Network Key** (Cheie rețea) pe care ați notat-o la pasul **10-a** de la pagina 15, apoi faceți clic pe **Next** (Urmatorul).

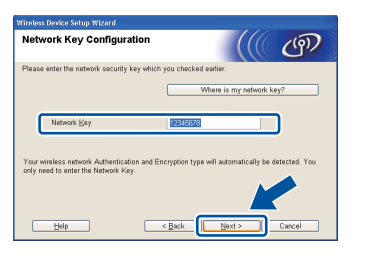

### 🖉 Notă

Dacă rețeaua dvs. nu este configurată pentru autentificare și criptare, se va afișa ecranul **ATTENTION! (ATENȚIE!)**. Pentru a continua configurarea, faceți clic pe **OK**.

Confirmați setările de rețea fără fir, apoi faceți clic pe **Next (Urmatorul)**. Setările vor fi trimise către aparatul dvs.

### 🖉 Notă

- Dacă faceți clic pe Cancel (Anulare), setările vor rămâne neschimbate.
- Dacă doriți să introduceți setările de adresă IP ale aparatului, faceți clic pe Change IP Address (Schimbare adresă IP) şi introduceți setările de adresă IP necesare pentru rețeaua dvs.
- Dacă se afişează ecranul de eşec al configurării fără fir, faceți clic pe **Retry (Reîncercare)**.

Deconectați cablul USB de la computer și de la aparat, apoi faceți clic pe **Next (Urmatorul)**.

| OK! |
|-----|
|     |

Configurarea fără fir este acum finalizată. Un indicator cu patru niveluri din partea dreaptă a ecranului LCD al aparatului va indica puterea semnalului transmis de punctul de acces/ruterul fără fir.

Pentru a instala driverul de imprimantă, continuați cu pasul **13-e** de la pagina 25.

Acum mergi la

pagina 25

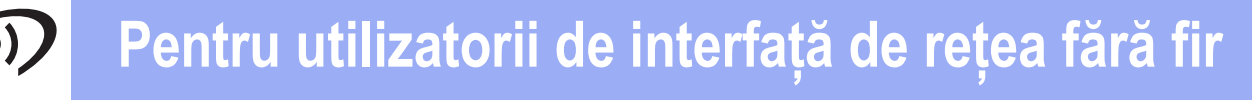

Configurarea manuală din panoul de control utilizând Expertul de configurare (Macintosh, dispozitive mobile și Windows<sup>®</sup>)

![](_page_18_Figure_2.jpeg)

## Configurați setările fără fir

### Important

Înainte de a continua, trebuie să aveți setările fără fir pe care le-ați notat pentru rețeaua dvs. la pasul **10-b** de la pagina 16.

### 🖉 Notă

Dacă utilizați aparatul într-o rețea fără fir compatibilă IEEE 802.1x, consultați *Utilizarea autentificării IEEE 802.1x* din *Ghidul utilizatorului de rețea*.

Dacă ați început configurarea fără fir de la pasul 5 de la pagina 4 (pentru computere Macintosh şi dispozitive mobile), mergeți la pasul c.

În caz contrar, mergeți la b.

- Apăsați pe butonul ▲ sau ▼ de pe aparat pentru a selecta Rețea, apoi apăsați pe OK.
   Apăsați pe ▲ sau pe ▼ pentru a selecta wLAN, apoi apăsați pe OK.
- C Apăsați pe ▲ sau pe ▼ pentru a selecta Setare Wizard, apoi apăsați pe OK.

Când se afişează Activare WLAN?, apăsați pe ▲ pentru a accepta. Această acțiune lansează expertul de configurare fără fir.

În caz contrar, apăsați pe **Cancel** pentru a părăsi expertul de configurare fără fir.

C Aparatul va căuta SSID-uri disponibile. După câteva secunde, va fi afişată o listă cu SSID-uri disponibile.

Dacă se afişează o listă de SSID-uri, utilizați tasta ▲ sau ♥ pentru a selecta SSID-ul pe care I-ați notat la pasul **10-b** de la pagina 16, apoi apăsați pe **OK**.

- Procedați astfel:
  - Dacă punctul de acces/ruterul fără fir cu SSID-ul selectat acceptă WPS şi se afişează WPS disponibil, apăsați pe ▲ şi mergeți la f.
  - Dacă utilizați o metodă de autentificare şi criptare ce necesită o cheie de rețea, mergeți la g.

Dacă metoda dvs. de autentificare este de tip sistem deschis şi modul de criptare este Niciunul, mergeți la h.

### 🖉 Notă

f

- Dacă nu este afişată nicio listă de SSID-uri, asigurați-vă că punctul de acces/ruterul fără fir este activat. Apropiați aparatul de punctul de acces/ruterul fără fir şi încercați să reluați de la b.
- Dacă punctul de acces/ruterul fără fir este setat să nu difuzeze SSID-ul, va trebui să adăugați manual numele SSID-ului. Pentru informații, consultați Configurarea aparatului atunci când SSID nu este difuzat din Ghidul utilizatorului de rețea.
- Pentru conectarea aparatului folosind modul automat fără fir, apăsați pe ▲ pentru a selecta Da. (Dacă selectați Nu, mergeți la g pentru a introduce cheia de rețea.) Atunci când se afişează Apăs. WPS în rtr, apăsați pe butonul WPS de pe punctul de acces/ruterul fără fir, apoi apăsați de două ori pe ▲. Mergeți la **h**.
- Introduceți cheia de rețea pe care ați notat-o la pasul **10-b** de la pagina 16.

Pentru a introduce un caracter sau un număr, țineți apăsată sau apăsați repetat tasta ▲ sau ▼ până când apare caracterul dorit, apoi apăsați pe **OK**.

Pentru a şterge caracterele introduse, apăsați pe tasta **Back**.

Pentru mai multe informații, consultați Introducerea textului pentru setări fără fir la pagina 24.

Apăsați pe **OK** după introducerea tuturor caracterelor, apoi apăsați pe ▲ pentru Da în scopul aplicării setărilor.

Aparatul dvs. va încerca acum să se conecteze la rețeaua fără fir cu ajutorul informațiilor introduse de dvs.

> Pe ecranul LCD va apărea un mesaj cu rezultatul conectării și va fi imprimat automat un Raport WLAN.

În cazul în care conectarea nu reuşeşte, verificați codul de eroare de pe raportul imprimat și consultați *Depanare* la pagina 22. Rețea fără fir

![](_page_19_Picture_0.jpeg)

# Pentru utilizatorii de interfață de rețea fără fir

![](_page_19_Picture_2.jpeg)

Configurarea fără fir este acum finalizată. Un indicator cu patru niveluri din partea dreaptă a ecranului LCD al aparatului va indica puterea semnalului transmis de punctul de acces/ruterul fără fir.

# Utilizatorii de computere trebuie să instaleze driverul de imprimantă.

Pentru utilizatorii de Macintosh:

### Acum mergi la

pasul **12** de la pagina 26

Pentru utilizatorii de Windows®:

Acum mergi la

pasul 12 de la pagina 25

Dacă utilizați un dispozitiv mobil și ați început configurarea de la pasul 5 de la pagina 4, reveniți la pasul 6 pentru a continua setarea aparatului.

### 🖉 Notă

Dacă utilizați un dispozitiv mobil, consultați ghidul de utilizare pentru aplicația folosită pentru detalii suplimentare despre modul de utilizare a aparatului cu aplicația respectivă. Pentru a descărca ghidul de utilizare pentru aplicația folosită, accesați secțiunea de descărcare de manuale din pagina de pornire a modelului dvs. din Brother Solutions Center la adresa http://solutions.brother.com/.

# Pentru utilizatorii de interfață de rețea fără fir

# Configurarea la prima apăsare utilizând WPS (Wi-Fi Protected Setup) sau AOSS™ (Windows<sup>®</sup> şi Macintosh)

![](_page_20_Picture_2.jpeg)

## Configurați setările fără fir

Confirmați că punctul de acces/ruterul fără fir are simbolul WPS sau AOSS™ (a se vedea mai jos).

![](_page_20_Picture_5.jpeg)

Aşezaţi aparatul Brother în raza de acţiune a punctului de acces/ruterului cu WPS sau AOSS™. Raza de acţiune poate diferi în funcţie de mediu. Consultaţi instrucţiunile furnizate împreună cu punctul de acces/ruterul fără fir.

Dacă ați început configurarea fără fir de la pasul **5** de la pagina 4, mergeți la **d**.

În caz contrar, mergeți la c.

- C Apăsați pe butonul ▲ sau ▼ de pe aparat pentru a selecta Rețea, apoi apăsați pe OK. Apăsați pe ▲ sau pe ▼ pentru a selecta WLAN, apoi apăsați pe OK.
- C Apăsați pe ▲ sau pe ▼ pentru a selecta WPS/AOSS, apoi apăsați pe OK.

Când se afişează Activare WLAN?, apăsați pe ▲ pentru a accepta. Această acțiune lansează expertul de configurare fără fir.

În caz contrar, apăsați pe **Cancel** pentru a părăsi expertul de configurare fără fir.

Atunci când se afişează Apăs. tasta rtr, apăsați pe butonul WPS sau AOSS™ de pe punctul de acces/ruterul fără fir. Pentru instrucțiuni, consultați ghidul de utilizare al punctului de acces/ruterului fără fir. Şi apoi apăsați pe ▲.

![](_page_20_Figure_14.jpeg)

Această caracteristică va detecta automat ce mod (WPS sau AOSS™) utilizează punctul de acces/ruterul fără fir pentru configurarea aparatului.

### 🖉 Notă

Dacă punctul de acces/ruterul fără fir acceptă WPS (metoda PIN) și doriți să configurați aparatul utilizând metoda PIN (Număr de identificare personal), consultați *Configurarea utilizând metoda PIN din WPS (Wi-Fi Protected Setup)* din *Ghidul utilizatorului de rețea*.

f

Pe ecranul LCD va apărea un mesaj cu rezultatul conectării și va fi imprimat automat un Raport WLAN.

În cazul în care conectarea nu reuşeşte, verificați codul de eroare de pe raportul imprimat și consultați *Depanare* la pagina 22.

![](_page_20_Picture_21.jpeg)

Configurarea fără fir este acum finalizată. Un indicator cu patru niveluri din partea dreaptă a ecranului LCD al aparatului va indica puterea semnalului transmis de punctul de acces/ruterul fără fir.

Pentru a instala driverul de imprimantă, continuați cu pasul **12**.

Pentru utilizatorii de Windows®:

### Acum mergi la

pagina 25

Pentru utilizatorii de Macintosh:

Acum mergi la

pagina 26

Rețea fără fir

![](_page_21_Picture_0.jpeg)

Depanare

### Important

Nu contactați Serviciul de asistență Brother pentru ajutor fără a deține informațiile de securitate pentru rețeaua fără fir. Nu vă putem ajuta să localizați setările de securitate ale rețelei.

### Cum pot găsi setările fără fir (Numele de rețea (SSID) și Cheia de rețea)?

- 1. Trebuie să consultați documentația furnizată împreună cu punctul de acces/ruterul fără fir.
- 2. Numele de rețea inițial poate fi numele producătorului sau numele modelului.
- 3. Dacă nu cunoașteți informațiile de securitate, consultați producătorul ruterului, administratorul de sistem sau furnizorul de Internet.
- \* Cheia de rețea poate fi denumită și Parolă, Cheie de securitate sau Cheie de criptare.
- \* Dacă punctul de acces/ruterul fără fir este setat să nu difuzeze SSID-ul, SSID-ul nu va fi detectat automat. Va trebui să introduceți manual numele SSID. Consultați *Configurarea aparatului atunci când SSID nu este difuzat* din *Ghidul utilizatorului de rețea*.

### Raport WLAN

Dacă Raport WLAN imprimat indică eșuarea conectării, verificați codul de eroare de pe raportul imprimat și consultați următoarele instrucțiuni.

| Cod de eroare | Soluții recomandate                                                                                                    |  |
|---------------|----------------------------------------------------------------------------------------------------|--|
|               | Setarea fără fir nu este activată; activați setarea fără fir.                                                                                                    |  |
| TS-01         | <ul> <li>Dacă există un cablu LAN conectat la aparatul dvs., deconectați-l și activați setările fără<br/>fir ale aparatului.</li> </ul>                                                                         |  |
|               | 1. Apăsați pe butonul ▲ sau ▼ de pe aparat pentru a selecta Rețea, apoi apăsați pe OK.                                                                                                    |  |
|               | 2. Apasați pe ▲ sau pe ♥ pentru a selecta WLAN, apoi apasați pe OK.                                                                                                    |  |
|               | 3. Apăsați pe ▲ sau pe ♥ pentru a selecta Setare Wizard, apoi apăsați pe OK.                                                                                                    |  |
|               | <ol> <li>Când se afişează Activare WLAN?, apăsați pe ▲ pentru a accepta. Această acțiune<br/>lansează expertul de configurare fără fir.</li> </ol>                                                              |  |
|               | Punctul de acces/ruterul fără fir nu poate fi detectat.                                                                                                    |  |
| TS-02         | 1. Verificați următoarele 4 puncte.                                                                                                    |  |
|               | <ul> <li>Asigurați-vă că punctul de acces/ruterul fără fir este pornit.</li> </ul>                                                                                                    |  |
|               | <ul> <li>Mutați aparatul într-o zonă fără obstacole sau mai aproape de punctul de acces/ruterul<br/>fără fir.</li> </ul>                                                                                        |  |
|               | <ul> <li>Aşezaţi temporar aparatul la o distanţă de aproximativ un metru de punctul de<br/>acces/ruterul fără fir în timpul configurării setărilor wireless.</li> </ul>                                         |  |
|               | <ul> <li>Dacă punctul de acces/ruterul fără fir utilizează filtrarea adresei MAC, asigurați-vă că<br/>adresa MAC a aparatului Brother este permisă de filtru.</li> </ul>                                        |  |
|               | <ol> <li>Dacă ați introdus manual SSID-ul şi informațiile de securitate (SSID-ul/metoda de<br/>autentificare/metoda de criptare/Cheia de rețea), este posibil ca informațiile să nu fie<br/>corecte.</li> </ol> |  |
|               | Reverificați SSID-ul și informațiile de securitate și introduceți informațiile corecte dacă este necesar.                                                                                                    |  |
|               | Pentru confirmare, consultați <i>Cum pot găsi setările fără fir (Numele de rețea (SSID) și</i><br><i>Cheia de rețea)?</i> la pagina 22.                                                                         |  |

![](_page_22_Picture_0.jpeg)

| Cod de eroare            | Soluții recomandate                                                                                                    |                                    |                                   |  |
|--------------------------|----------------------------------------------------------------------------------------------------|------------------------------------|-----------------------------------|--|
|                          | Este posibil ca setările pentru rețeaua fără fir și cele de securitate introduse de dvs. să nu fie                                                                              |                                    |                                   |  |
|                          | corecte.                                                                                                    |                                    |                                   |  |
|                          | Verificați din nou setările pentru                                                                                                    | rețeaua fără fir.                  |                                   |  |
| TS-03                    | <ul> <li>Verificați dacă SSID-ul, metoda de autentificare, metoda de criptare, ID-ul de utilizator şi<br/>Parola de utilizator introduse sau selectate sunt corecte.</li> </ul> |                                    |                                   |  |
|                          |                                                                                                    |                                    |                                   |  |
|                          |                                                                                                    |                                    |                                   |  |
|                          | Pentru confirmare, consultați <i>Cum pot găsi setările fără fir (Numele de rețea (SSID) și Cheia</i>                                                                            |                                    |                                   |  |
|                          | de rejea)? la pagina 22.                                                                                                    |                                    |                                   |  |
|                          | sunt acceptate de aparat.<br>Pentru modul infrastructură, modificați metodele de autentificare și de criptare ale punctului                                                     |                                    |                                   |  |
|                          |                                                                                                    |                                    |                                   |  |
|                          |                                                                                                    |                                    |                                   |  |
|                          | de acces/ruterului fără fir. Apara                                                                                                    | itul dvs. acceptă următoarele me   | etode de autentificare:           |  |
|                          | AFS WPA2 acceptă AFS drept                                                                                                    | metodă de criptare. OPEN si C      | heia partaiată corespund          |  |
|                          | criptării WEP.                                                                                                    |                                    |                                   |  |
|                          |                                                                                                    |                                    |                                   |  |
|                          | Dacă problema nu este rezolvată, este posibil ca SSID-ul sau setările de rețea introduse să<br>nu fie corecte. Verificați din nou setările pentru rețeaua fără fir.             |                                    |                                   |  |
|                          |                                                                                                    |                                    |                                   |  |
|                          | Tabel combinat al metodelor de                                                                                                    | autentificare și criptare          |                                   |  |
| TS 04                    | Metodă de autentificare                                                                                                    | Metodă de criptare                 | 1                                 |  |
| 13-04                    |                                                                                                    | TKIP                               |                                   |  |
|                          | WPA-Personal                                                                                                    | AES                                |                                   |  |
|                          | WPA2-Personal                                                                                                    | AES                                |                                   |  |
|                          |                                                                                                    | WEP                                | -                                 |  |
|                          | OPEN                                                                                                    | NICIUNA (fără criptare)            | -                                 |  |
|                          | Cheie partajată                                                                                                    | WEP                                | -                                 |  |
|                          | Pentru confirmare, consultati Cu                                                                                                    | n not aăsi setările fără fir (Nume | _<br>ele de retea (SSID) si Cheia |  |
|                          | de rețea)? la pagina 22.                                                                                                    |                                    |                                   |  |
|                          |                                                                                                    |                                    |                                   |  |
|                          | Pentru modul ad-hoc, modificați                                                                                                    | metodele de autentificare și de    | criptare ale computerului         |  |
|                          | Aparatul dvs. acceptă numai me                                                                                                    | etoda de autentificare OPEN. cu    | criptare WEP optională.           |  |
|                          | Informatiile de securitate (SSID/                                                                                                    | Cheie de retea) sunt incorecte.    | - post - pystor                   |  |
|                          | Reconfirmați SSID-ul și informațiile de securitate (Cheia de rețea).                                                                                                    |                                    |                                   |  |
|                          | Dacă ruterul dvs. utilizează criptarea WEP, introduceți cheia utilizată drept cheie WEP                                                                                         |                                    |                                   |  |
| 18-05                    | principală. Aparatul Brother acceptă numai utilizarea cheii WEP principale.                                                                                                    |                                    |                                   |  |
|                          | Pentru confirmare, consultati <i>Cum pot căsi setările fără fir (Numele de retea (SSID) si Cheia</i>                                                                            |                                    |                                   |  |
|                          | de rețea)? la pagina 22.                                                                                                    |                                    |                                   |  |
|                          | Informațiile de securitate fără fir (                                                                                                    | (Metoda de autentificare/Metoda    | a de criptare/Cheia de rețea)     |  |
|                          | sunt incorecte.                                                                                                    |                                    |                                   |  |
|                          | Verificați din nou informațiile de securitate fără fir (Metoda de autentificare/Metoda de                                                                                       |                                    |                                   |  |
| TS-06                    | Dacă ruterul dvs. utilizează criptarea WEP, introduceți cheia utilizată drept cheie WEP                                                                                         |                                    |                                   |  |
|                          | principală. Aparatul Brother acceptă numai utilizarea cheii WEP principale.                                                                                                    |                                    |                                   |  |
|                          | Pentru confirmare, consultati Cum not găși setările fără fir (Numele de retea (SSID) și Cheia                                                                                   |                                    |                                   |  |
| de rețea)? la pagina 22. |                                                                                                    | on de reçea (Ooid) și Unela        |                                   |  |

![](_page_23_Picture_0.jpeg)

| Cod de eroare | Soluții recomandate                                                                                                    |
|---------------|----------------------------------------------------------------------------------------------------|
| TS-07         | Aparatul nu poate detecta un punct de acces/ruter fără fir cu WPS sau AOSS™ activat.<br>Dacă doriți să configurați setările fără fir utilizând WPS sau AOSS™, trebuie să operați atât<br>asupra aparatului, cât și asupra punctului de acces/ruterului fără fir.<br>Verificați dacă punctul de acces/ruterul fără fir acceptă WPS sau AOSS™ și încercați din<br>nou.<br>Dacă nu știți cum să folosiți punctul de acces/ruterul fără fir utilizând WPS sau AOSS™, |
|               | consultați documentația furnizată împreună cu punctul de acces/ruterul fără fir, solicitați informații de la producătorul punctului de acces/ruterului fără fir sau de la administratorul de rețea.                                                                                                    |
|               | S-au detectat două sau mai multe puncte de acces/rutere fără fir cu WPS sau AOSS™<br>activat.                                                                                                    |
| TS-08         | <ul> <li>Confirmați că numai un singur punct de acces/ruter fără fir din raza de acțiune are metoda<br/>WPS sau AOSS™ activă și încercați din nou.</li> <li>Încercați să porniți din nou după câteva minute pentru a evita interferențele de la alte<br/>puncte de acces/rutere fără fir.</li> </ul>                                                                                                    |

### Introducerea textului pentru setări fără fir

Țineți apăsată sau apăsați repetat tasta ▲ sau ▼ pentru a selecta un caracter din lista de mai jos:

(spațiu) !"#\$%&'()\*+,-./0123456789:;<=>?@ ABCDEFGHIJKLMNOPQRSTUVWXYZ[\]^\_`abcdefghijkImnopqrstuvwxyz{|}~

Apăsați pe butonul **OK** pentru a confirma caracterul curent, apoi introduceți caracterul următor. Pentru a şterge caracterele introduse, apăsați pe tasta **Back**.

# Rețea fără fir

# Instalarea driverului de imprimantă pentru Windows®

![](_page_24_Picture_3.jpeg)

# Înainte de instalare

- Calculatorul dumneavoastră trebuie să fie PORNIT şi trebuie să utilizați un cont cu drepturi de administrator.
- Asigurați-vă că întrerupătorul de rețea al aparatului este în poziția pornit.

![](_page_24_Picture_7.jpeg)

## Instalați driverul de imprimantă

Introduceți discul CD-ROM de instalare în unitatea CD-ROM. Dacă vi se solicită, selectați modelul şi limba.

### 🖉 Notă

Dacă ecranul Brother nu se afişează automat, accesați **My Computer (Computer)** (Computerul meu (Computer)), faceți dublu clic pe pictograma CD-ROM, apoi faceți dublu clic pe start.exe.

Faceți clic pe Install Printer Driver (Instalare driver de imprimantă) și apoi pe Yes (Da) dacă acceptați contractul de licență.

### 🖉 Notă

Pentru utilizatorii Windows Vista<sup>®</sup> şi Windows<sup>®</sup> 7: când se afişează ecranul **User Account Control** (Control cont utilizator), faceți clic pe Allow (Se permit) sau pe Yes (Da).

 Selectați Wireless Network Connection (Conexiune rețea fără fir), apoi faceți clic pe Next (Urmatorul).

### 🖉 Notă

Dacă doriți să instalați driverul PS (driverul de imprimantă BR-Script3), selectați **Custom Install** (Instalare personalizată) și urmați instrucțiunile de pe ecran.

C Selectați Brother Peer-to-Peer Network Printer (Brother imprimantă de rețea punct-la-punct) sau Network Shared Printer (Imprimantă partajată în rețea), apoi faceți clic pe Next (Urmatorul).

### 🖉 Notă

- Dacă selectați Network Shared Printer (Imprimantă partajată în rețea), alegeți coada corespunzătoare aparatului dvs., apoi faceți clic pe OK.
- Selectați opțiunea setării de firewall, apoi faceți clic pe Next (Urmatorul).
- Selectați aparatul din listă, apoi faceți clic pe Next (Urmatorul).
- f Instalarea va porni automat.

### Important

NU apăsați pe comanda de anulare în niciunul dintre ecrane în timpul instalării. Afișarea tuturor ecranelor poate dura câteva secunde.

- G Atunci când se afişează ecranul On-Line Registration (Înregistrare online), efectuați selecția şi urmați instrucțiunile de pe ecran. După ce finalizați procesul de înregistrare, faceți clic pe Next (Urmatorul).
- Atunci când se afişează ecranul Setup Complete (Instalare completă), bifați caseta acțiunii pe care doriți să o efectuați, apoi faceți clic pe Finish (Finalizare).

### 🖉 Notă

În funcție de setările dumneavoastră de securitate, este posibil ca în momentul utilizării aparatului sau a software-ului acestuia să se afișeze o fereastră Windows<sup>®</sup> Security sau a unui software antivirus. Acceptați sau permiteți ferestrei să continue.

# Finalizare

### Instalarea s-a încheiat.

### 🖉 Notă

### Driver de imprimantă XML Paper Specification

Driverul de imprimantă XML Paper Specification este cel mai potrivit driver pentru Windows Vista<sup>®</sup> și Windows<sup>®</sup> 7 când tipăriți din aplicațiile care utilizează documente XML Paper Specification. Descărcați cel mai recent driver accesând Brother Solutions Center, la http://solutions.brother.com/.

![](_page_25_Picture_0.jpeg)

## Instalarea driverului de imprimantă pentru Macintosh

![](_page_25_Picture_2.jpeg)

# Înainte de instalare

Rețea fără fir

Asigurați-vă că aparatul dumneavoastră este conectat la priza de curent şi că ați PORNIT calculatorul Macintosh. Trebuie să utilizați un cont cu drepturi de administrator.

### Important

Pentru cei care utilizează Mac OS X 10.5.7 sau versiuni inferioare: efectuați upgrade la Mac OS X 10.5.8 – 10.7.x. (Pentru cele mai recente drivere și informații despre sistemul de operare Mac OS X pe care îl utilizați, vizitați http://solutions.brother.com/.)

### 🖉 Notă

Dacă doriți să adăugați driverul PS (driverul de imprimantă BR-Script3), accesați Brother Solutions Center la adresa

<u>http://solutions.brother.com/</u> și vizitați întrebările frecvente din pagina modelului dvs. pentru a afla instrucțiunile corespunzătoare.

![](_page_25_Picture_10.jpeg)

- Introduceți discul CD-ROM de instalare în unitatea CD-ROM.
- Faceți dublu clic pe pictograma Start Here OSX (Pornire OSX). Dacă vi se solicită, selectați modelul aparatului dvs.
- C Selectați Wireless Network Connection (Conexiune rețea fără fir), apoi faceți clic pe Next (Urmatorul).
- **d** Urmați instrucțiunile de pe ecran.

### Important

NU apăsați pe comanda de anulare în niciunul dintre ecrane în timpul instalării. Este posibil ca instalarea să dureze câteva minute.

### 🦉 Notă

Dacă setările fără fir nu reușesc, se afișează ecranul **Wireless Device Setup Wizard** (Manager de Instalare Echipament Wireless). Urmați instrucțiunile de pe ecran pentru a finaliza configurarea fără fir.

Selectați aparatul din listă, apoi faceți clic pe OK.

### 🖉 Notă

f

Dacă la rețea sunt conectate mai multe aparate de același model, se vor afișa adresele MAC (adresele Ethernet) după numele modelului.

Când se afişează acest ecran, faceți clic pe Next (Urmatorul).

![](_page_25_Picture_23.jpeg)

### 🖉 Notă

Atunci când se afişează ecranul **Brother Support** (Asistență Brother), efectuați selecția și urmați instrucțiunile de pe ecran.

![](_page_25_Picture_26.jpeg)

### Instalarea s-a încheiat.

### 🖉 Notă

Dacă ați început configurarea fără fir de la pasul **5** de la pagina 4, reveniți la pasul **6** pentru a continua setarea aparatului.

# Opțiuni și consumabile

# Opțiuni

Aparatul are următoarele accesorii opționale. Puteți extinde capacitățile aparatului adăugând aceste articole. Pentru mai multe informații despre unitatea opțională de tavă inferioară și despre memoria SO-DIMM compatibilă, vizitați-ne la adresa <u>http://solutions.brother.com/</u>.

![](_page_26_Picture_3.jpeg)

Pentru instalarea memoriei SO-DIMM, consultați *Instalarea memoriei suplimentare* din *Manual de utilizare*.

| Unitatea de tavă inferioară pentru HL-5470DW și<br>HL-6180DW                                                                                                    | Memorie SO-DIMM                                        |
|----------------------------------------------------------------------------------------------------|--------------------------------------------------------|
| LT-5400                                                                                                    | Puteți mări cantitatea de memorie instalând un modul   |
| În tava inferioară puteți încărca până la 500 de coli de<br>hârtie. Dacă tava este instalată, aparatul își extinde<br>capacitatea totală de alimentare până la 800 de coli<br>pentru modelul HL-5470DW și până la 1.050 de coli<br>pentru modelul HL-6180DW. | SO-DIMM (Small Outline Dual In-line Memory<br>Module). |

# Consumabile

Q

Când este timpul să înlocuiți consumabilele, ecranul LCD va indica o eroare în panoul de control. Pentru mai multe informații despre consumabilele pentru aparatul dvs., vizitați-ne la <u>http://www.brother.com/original/</u> sau contactați distribuitorul Brother local.

![](_page_26_Figure_8.jpeg)

Pentru înlocuirea articolelor consumabile, consultați Înlocuirea consumabilelor din Manual de utilizare.

#### Mărci comerciale

Sigla Brother este o marcă înregistrată a companiei Brother Industries, Ltd.

Brother este o marcă înregistrată a companiei Brother Industries, Ltd.

Microsoft, Windows, Windows Server și Internet Explorer sunt mărci comerciale înregistrate ale Microsoft Corporation în Statele Unite ale Americii și/sau în alte țări.

Windows Vista este o marcă comercială înregistrată sau o marcă comercială a Microsoft Corporation în Statele Unite ale Americii şi/sau în alte țări.

Apple, Macintosh, Safari și Mac OS sunt mărci comerciale ale Apple Inc. înregistrate în S.U.A. și în alte țări.

Wi-Fi Direct, Wi-Fi Protected Setup, WPA şi WPA2 sunt mărci ale Wi-Fi Alliance.

AOSS este o marcă comercială a Buffalo Inc.

Android este o marcă comercială a Google Inc.

Fiecare companie a cărei titlu de software este menționat în acest manual are un Contract de licență software specific programelor sale brevetate.

Orice denumire comercială sau denumire a produsului companiei care apare pe produsele Brother, documentele asociate și orice alte materiale reprezintă o marcă comercială sau o marcă comercială înregistrată a respectivei companii.

#### Întocmirea și publicarea

Acest manual, care include cele mai recente descrieri și specificații ale produselor, a fost întocmit și publicat sub supravegherea companiei Brother Industries, Ltd.

Conținutul acestui manual precum și specificațiile produselor pot fi modificate fără aviz prealabil.

Compania Brother își rezervă dreptul de a efectua modificări, fără aviz prealabil, ale specificațiilor și materialelor incluse în acest document și nu poate fi făcută răspunzătoare pentru niciun fel de pagube (inclusiv indirecte) cauzate de utilizarea materialelor prezentate, inclusiv, fără a se limita la, erorile tipografice și alte erori aferente procesului de publicare.

#### Drepturi de autor și licență

©2012 Brother Industries, Ltd. Toate drepturile rezervate. Acest produs include programe software dezvoltate de următorii furnizori: ©1983-1998 PACIFIC SOFTWORKS, INC. TOATE DREPTURILE REZERVATE. ©2008 Devicescape Software, Inc. Toate drepturile rezervate. Acest produs include programul software "KASAGO TCP/IP" dezvoltat de ZUKEN ELMIC, Inc.

# brother.